|          | สาขาวิชา | อิเล็กทรอนิกส์                               | ในเวนเอารพ | ລວ.<br> |
|----------|----------|----------------------------------------------|------------|---------|
|          | ชื่อวิชา | ไมโครคอนโทรลเลอร์                            | POAIRUIAM  | אמטאא ז |
|          | รหัสวิชา | 3105-2007                                    |            | หน้าที่ |
| CCHNICK! | ชื่องาน  | งานโปรแกรม Proteus และ Arduino IDE เบื้องต้น |            | 1       |

**คำชี้แจง** ให้ผู้เรียนทุกคนทำการทดลองตามใบงานการทดลองที่ 1 เรื่องงานโปรแกรม Proteus และ Arduino IDE เบื้องต้นตามขั้นตอนการปฏิบัติงาน

## วัตถุประสงค์

- 1. เพื่อให้สามารถใช้งานเครื่องมือต่าง ๆ ของโปรแกรม Proteus ได้อย่างถูกต้อง
- 2. เพื่อให้สามารถใช้โปรแกรม Proteus ในการจำลองการทำงานของวงจรอิเล็กทรอนิกส์ได้อย่าง ถูกต้อง
- 3. เพื่อให้สามารถใช้โปรแกรม Arduino IDE ในการเขียนโปรแกรมภาษา C เบื้องต้นได้อย่างถูกต้อง
- 4. เพื่อให้สามารถใช้งานบอร์ด Arduino UNO R3 เบื้องต้นได้อย่างถูกต้อง

## เครื่องมือและอุปกรณ์

| 1. | โปรแกรม Arduino IDE 1.8.4 หรือสูงกว่า      | 1 | โปรแกรม |
|----|--------------------------------------------|---|---------|
| 2. | โปรแกรม Proteus 7 Professional หรือสูงกว่า | 1 | โปรแกรม |
| 3. | สาย USB สำหรับ Arduino Uno R3              | 1 | เส้น    |
| 4. | ชุดทดลอง Arduino Uno R3                    | 1 | ชุด     |
| 5. | สายต่อวงจร                                 | 1 | ଖ୍ନ     |
| 6. | เครื่องคอมพิวเตอร์แบบพกพา                  | 1 | เครื่อง |
| 7. | แผงต่อวงจร                                 | 1 | ตัว     |

## ข้อห้ามและข้อควรระวัง

- 1. ไม่เล่นและหยอกล้อกันในเวลาปฏิบัติงาน
- 2. ควรระวังไม่วางบอร์ด Arduino Uno R3 หรือชีลต่างๆ บนโต๊ะโลหะหรือที่วางที่เป็นโลหะเพราะ
- อาจเกิด การลัดวงจรของภาคจ่ายไฟได้
- 3. ไม่ควรต่อสายต่อวงจรในบอร์ด Arduino Uno R3 ทิ้งไว้ ควรถอดสายต่อวงจรออกให้หมด เพราะผล การทดลองอาจเกิดการผิดพลาดไม่เป็นไปตามทฤษฎีได้
- ไม่ควรถอดสายสายโหลด USB เข้าออกตลอดเวลา เพราะอาจทำให้ภาคจ่ายไฟของบอร์ด Arduino Uno R3 เสียหายได้
- 5. ควรระวังเครื่องมือและอุปกรณ์เสียหายจากการปฏิบัติงานไม่ถูกต้องตามขั้นตอนและไม่ปลอดภัย

|                                                                                                    | สาขาวิชา | อิเล็กทรอนิกส์                               | ในเวนุการพ | aa       |
|----------------------------------------------------------------------------------------------------|----------|----------------------------------------------|------------|----------|
|                                                                                                    | ชื่อวิชา | ไมโครคอนโทรลเลอร์                            | PONIRUIAN  | אנוסאא ד |
|                                                                                                    | รหัสวิชา | 3105-2007                                    |            | หน้าที่  |
| ACHINICAN IN THE REAL PROPERTY OF THE REAL PROPERTY OF THE REAL PROPERTY | ชื่องาน  | งานโปรแกรม Proteus และ Arduino IDE เบื้องต้น |            | 2        |

วงจรประกอบการทดลอง

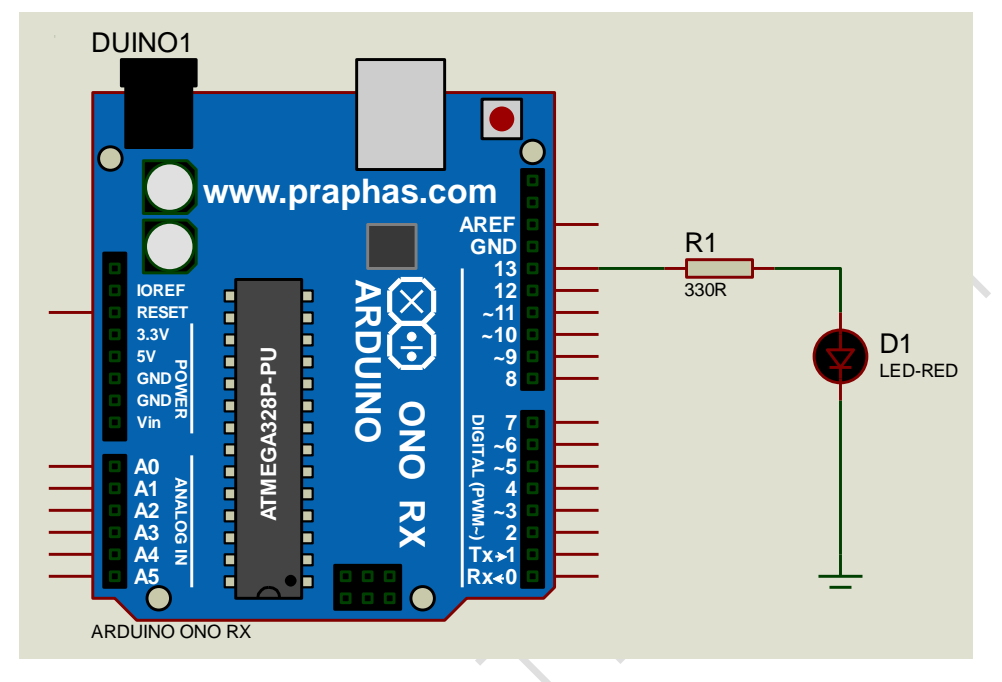

รูปที่ 1.1 แสดงวงจรไฟกระพริบ 1 ดวงโดยใช้บอรด Arduino UNO R3

## ลำดับขั้นการทดลอง

- 1. เปิดโปรแกรม Proteus 7 Professional
- ออกแบบวงจรไฟกระพริบ 1 ดวง แบบใชบอรด Arduino UNO R3 แสดงดังรูปที่ 1.1 ด้วย โปรแกรม Proteus 7 Professional หรือดีกว่า
- 3. เปิดโปรแกรม Arduino IDE จากนั้นพิมพ์โค้ดต่อไปนี้

```
1 int led = 13;
  void setup()
 2
 3
   ł
     pinMode(led,OUTPUT);
 5
   }
  void loop()
 6
 7
  {
     digitalWrite(led,HIGH);
8
9
     delay(1000);
     digitalWrite(led,LOW);
10
     delay(1000);
11
12 }
```

|              | สาขาวิชา | อิเล็กทรอนิกส์                               | ໃນມາຍຸດລະແ | aa       |
|--------------|----------|----------------------------------------------|------------|----------|
|              | ชื่อวิชา | ไมโครคอนโทรลเลอร์                            | PONIRUIAN  | אוושאאון |
| THE PARTY OF | รหัสวิชา | 3105-2007                                    |            | หน้าที่  |
| CCHNICK!     | ชื่องาน  | งานโปรแกรม Proteus และ Arduino IDE เบื้องต้น |            | 3        |

| 💿 EX01   Arduino 1.8.4      | _            |           | ×    |          |
|-----------------------------|--------------|-----------|------|----------|
| File Edit Sketch Tools Help |              |           |      |          |
|                             |              |           | ø    |          |
| EX01 §                      |              |           |      |          |
| 1 int led = 13;             |              |           | ^    |          |
| 2 void setup()              |              |           |      |          |
| 3 {                         |              |           |      | $\int X$ |
| 4 pinMode (led, OUTPUT)     | ;            |           |      |          |
| 5 }                         |              |           |      |          |
| 6 void loop()               |              |           |      |          |
| 7 {                         |              |           |      |          |
| 8 digitalWrite(led, HI      | GH);         |           |      |          |
| 9 delay(1000);              |              |           |      |          |
| 10 digitalWrite(led,LC      | );           |           |      |          |
| 11 delay(1000);             |              |           |      |          |
| 12 }                        |              |           | ~    |          |
|                             |              |           |      |          |
|                             |              |           |      |          |
| Invalid library found in    | C:\Pro       | gram F    | lles |          |
|                             |              |           |      |          |
|                             |              |           |      |          |
| <                           |              |           | >    |          |
| 11 A                        | rduino/Genui | no Uno on | COM4 |          |

รูปที่ 1.2 แสดงหนาตางของโปรแกรม Arduino IDE ที่พิมพโคดเสร็จแลว

| Verify C New Arduino 1.7.8 |                |
|----------------------------|----------------|
| Fi Edit s etch Tools Help  | Serial Monitor |
| OO E E E Save              | 2              |
| sk/ h_jan31                | X              |
| Upload Open                |                |
|                            | Tab Control    |

รูปที่ 1.3 แสดงเมนูต่างๆ ของโปรแกรม Arduino IDE

|           | สาขาวิชา | อิเล็กทรอนิกส์                               | ในเวนุการพ | ລວ       |
|-----------|----------|----------------------------------------------|------------|----------|
|           | ชื่อวิชา | ไมโครคอนโทรลเลอร์                            | PONIRUIAN  | אוושאאון |
|           | รหัสวิชา | 3105-2007                                    |            | หน้าที่  |
| TECHNICAU | ชื่องาน  | งานโปรแกรม Proteus และ Arduino IDE เบื้องต้น |            | 4        |

4. เลือกบอร์ดที่ใช้งานเป็น Arduino Uno ดังรูปที่ 1.4

| EX01   Arduino 1.8<br>e Edit Sketch To   | l.4<br>ols Help                                              |                              |   |                                                                                       |  |
|------------------------------------------|--------------------------------------------------------------|------------------------------|---|---------------------------------------------------------------------------------------|--|
| EX01 §                                   | Auto Format<br>Archive Sketch<br>Fix Encoding & Reload       | Ctrl+T                       |   |                                                                                       |  |
| 1 int led<br>2 void se<br>3 {<br>4 pinMo | Serial Monitor<br>Serial Plotter<br>WiFi101 Firmware Updater | Ctrl+Shift+M<br>Ctrl+Shift+L | - |                                                                                       |  |
| 5 }                                      | Board: "Arduino/Genuino Uno                                  | o" :                         |   | ∆<br>Boards Manager                                                                   |  |
| 7 {                                      | Get Board Info                                               |                              | ] | Arduino AVR Boards                                                                    |  |
| 9 delay                                  | Programmer: "AVRISP mkll"<br>Burn Bootloader                 | :                            | • | Arduino/Genuino Uno                                                                   |  |
| 11 delay(1<br>12 }                       | 000);                                                        |                              |   | Arduino Duemilanove or Diecimila<br>Arduino Nano<br>Arduino/Genuino Mega or Mega 2560 |  |
|                                          | . <i>۷</i>                                                   |                              |   |                                                                                       |  |

รูปที่ 1.4 แสดงขั้นตอนการเลือกบอร์ดเพื่อใช้งาน

 ใหเขาไปที่เมนู File -> Preferences แลวเลือกชอง compilation เพื่อใหแสดงที่อยูของไฟล \*.HEX ที่ไดจากการ Compile ดังแสดงในรูปที่ 5 (การเลือกนี้ จะทำเพียงครั้งเดียว เนื่องจาก โปรแกรมจะจำการเลือก คานี้ไวไดตลอด จนกวาจะมีการเปลี่ยนแปลงภายหลัง)

|        | Preferences                    |                                                                      | ×         |
|--------|--------------------------------|----------------------------------------------------------------------|-----------|
|        | Settings Network               |                                                                      |           |
|        | Sketchbook location:           |                                                                      |           |
|        | C: \Users \sanga \Documents \  | Arduino                                                              | Browse    |
|        | Editor language:               | System Default v (requires restart of Arduino                        | )         |
|        | Editor font size:              | 15                                                                   |           |
|        | Interface scale:               | ✓ Automatic 100 ÷ % (requires restart of Arduino)                    |           |
|        | Show verbose output during:    | ✓ compilation ✓ upload                                               |           |
|        | Compiler warnings:             | None 🗸                                                               |           |
|        | Display line numbers           |                                                                      |           |
|        | Enable Code Folding            |                                                                      |           |
|        | Verify code after upload       |                                                                      |           |
| $\sim$ | Use external editor            |                                                                      |           |
|        | Aggressively cache comp        | led core                                                             |           |
|        | Check for updates on sta       | rtup                                                                 |           |
|        | Update sketch files to ne      | <pre>w extension on save (.pde -&gt; .ino)</pre>                     |           |
|        | Save when verifying or u       | ploading                                                             |           |
|        | Additional Boards Manager UF   | RLs: http://arduino.esp8266.com/stable/package_esp8266com_index.json |           |
|        | More preferences can be edit   | ed directly in the file                                              |           |
|        | C: \Users\sanga \AppData \Loc  | al \Arduino 15 \preferences.txt                                      |           |
|        | (edit only when Arduino is not | running)                                                             |           |
|        |                                |                                                                      |           |
|        |                                |                                                                      |           |
|        |                                |                                                                      |           |
|        |                                |                                                                      | OK Cancel |
|        |                                |                                                                      |           |

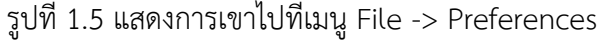

|                                       | สาขาวิชา                          | อิเล็กทรอนิกส์                               | ໃນມາຍຸດລະໜ | aa      |
|---------------------------------------|-----------------------------------|----------------------------------------------|------------|---------|
| A A A A A A A A A A A A A A A A A A A | <b>ชื่อวิชา</b> ไมโครคอนโทรลเลอร์ |                                              | เพยคงม 1   |         |
| P P P P P P P P P P P P P P P P P P P | รหัสวิชา                          | 3105-2007                                    |            | หน้าที่ |
| TECHNICAC                             | ชื่องาน                           | งานโปรแกรม Proteus และ Arduino IDE เบื้องต้น |            | 5       |

 เลือกเครื่องมือ Verify เพื่อทำการ Compile โค้ด ถาพิมพโคดได่ถูกตอง จะมีขอความแจงวา Done compiling พรอมทั้งแสดงตำแหนงที่อยูของไฟลดังรูปที่ 1.6

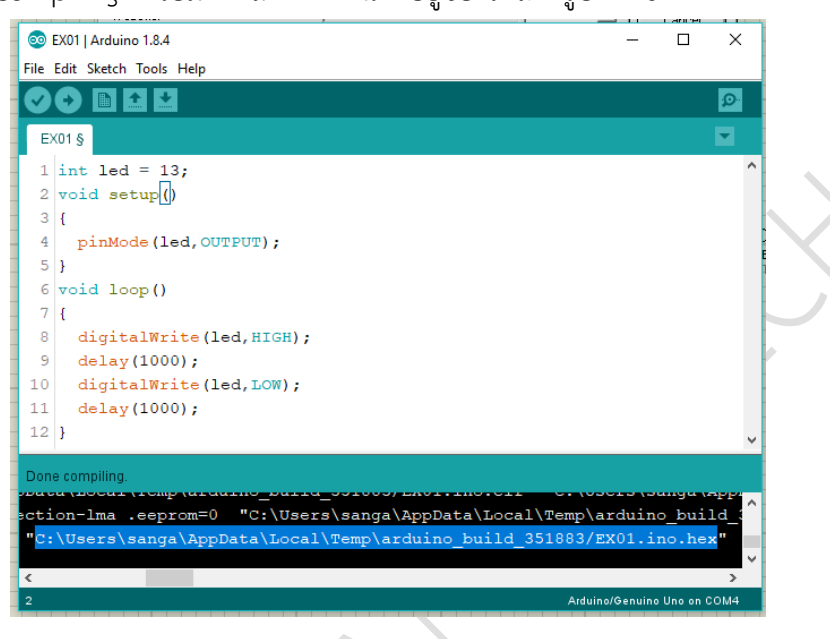

รูปที่ 1.6 แสดงการ Compile โค้ดและที่อยู่ของโปรแกรม \*.HEX

 เมื่อไดไฟล \*.HEX มาแลว ใหกลับไปที่โปรแกรม Proteus 7 Professional และใหดับเบิ้ลคลิกที่ บอรด Arduino UNO R3 เพื่อเปนการกำหนดชื่อไฟล \*.HEX ที่ตองการ RUN บนบอรด โดยให เลือกไฟล \*.HEX ที่ไดจาก ขั้นตอนที่แลว แสดงดังรูปที่ 1.7

|                                                          | Edit Component                                 |                        |                                   |
|----------------------------------------------------------|------------------------------------------------|------------------------|-----------------------------------|
| Component <u>R</u> eference:<br>Component <u>V</u> alue: | DUINO1<br>ARDUINO ONO RX                       | Hidden: 🥅<br>Hidden: 🥅 | <u>O</u> K<br>Hidden <u>P</u> ins |
| WebSite:<br>Program File:                                | www.praphas.com<br>no_build_351883/EX01.ino.he | Hide All 💌             | <u>C</u> ancel                    |

รูปที่ 1.7 แสดงขั้นตอนการนำ ไฟล์ \*.HEX มาใช้กับโปรแกรม Proteus 7 Professional

 จากนั้นใหกดปุม Play เพื่อเริ่มตนการจำลองการทำงาน ซึ่งจะไดผลการทำงานดังรูปที่ 1.8 โดย หลอด LED จะติด-ดับ สลับกันทุก ๆ 1 วินาที ดังรูปที่ 1.8

|              | สาขาวิชา | อิเล็กทรอนิกส์                               | ในเวนเอาระเท | ອລ        |
|--------------|----------|----------------------------------------------|--------------|-----------|
|              | ชื่อวิชา | ไมโครคอนโทรลเลอร์                            | PONIBUIANS   | ווויסאיין |
| THE PARTY OF | รหัสวิชา | 3105-2007                                    |              | หน้าที่   |
| CHNICK       | ชื่องาน  | งานโปรแกรม Proteus และ Arduino IDE เบื้องต้น |              | 6         |

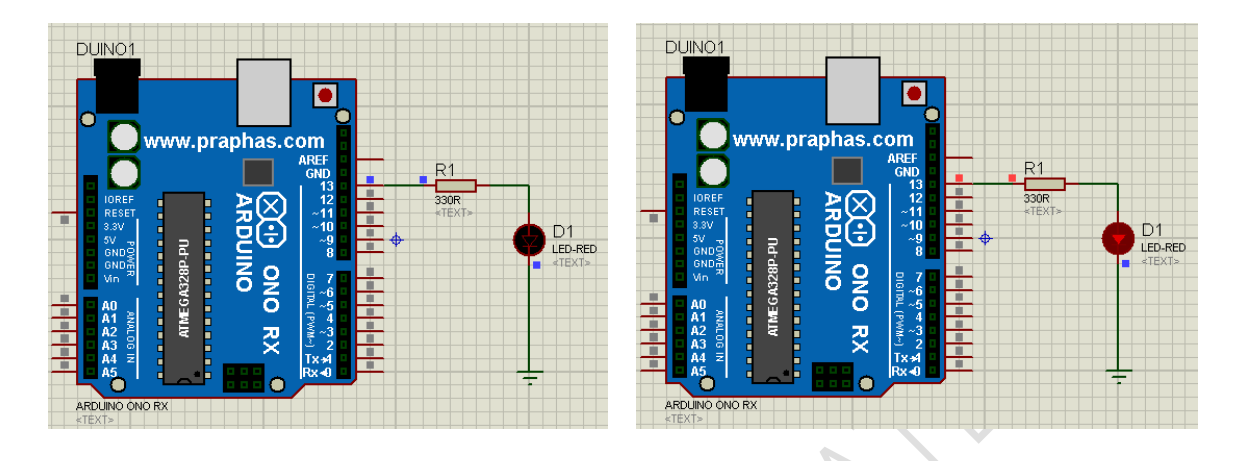

รูปที่ 1.8 แสดงการจำลองการทำงานของวงจรไฟกระพริบ 1 ดวงโดยใช้บอรด Arduino UNO R3

- 9. ประกอบวงจรไฟกระพริบ 1 ดวง โดยใช้บอรด Arduino UNO R3 ดังรูปที่ 1.9

รูปที่ 1.9 แสดงการต่อวงจรไฟกระพริบ 1 ดวงโดยใช้บอร์ด Arduino UNO R3 ต่อบอร์ดจริง

|              | สาขาวิชา | อิเล็กทรอนิกส์                               | <u>ໃນມານຄວະຫຄຸດ</u> |          |
|--------------|----------|----------------------------------------------|---------------------|----------|
|              | ชื่อวิชา | ไมโครคอนโทรลเลอร์                            | PONIRUIAN           | ווויסיאו |
| PRINT PERMIT | รหัสวิชา | 3105-2007                                    |                     | หน้าที่  |
|              | ชื่องาน  | งานโปรแกรม Proteus และ Arduino IDE เบื้องต้น |                     | 7        |

10. ใหเลือก COM port ที่ใชในการติดตอกับบอรด Arduino ในตัวอยางนี้ใช COM3 ดังรูปที่ 1.10

| 🥯 E    | X01   Arduino | 1.8.4 |                                                        |              |              |              |   |
|--------|---------------|-------|--------------------------------------------------------|--------------|--------------|--------------|---|
| File   | Edit Sketch   | Tools | Help                                                   |              |              |              |   |
| E      | 🕤 🗈 :         |       | Auto Format<br>Archive Sketch<br>Fix Encoding & Reload | Ctrl+T       |              |              |   |
| 1      | int led       | :     | Serial Monitor                                         | Ctrl+Shift+M |              |              |   |
| 2      | void se       | :     | Serial Plotter                                         | Ctrl+Shift+L |              |              |   |
| 3<br>4 | {<br>pinMo    |       | WiFi101 Firmware Updater                               |              |              |              |   |
| 5      | }             |       | Board: "Arduino/Genuino Uno"                           |              | >            |              | 1 |
| 6      | void lo       |       | Port: "COM3"                                           |              | 2            | Serial ports |   |
| 7      | {             |       | Get Board Info                                         |              | $\checkmark$ | COM3         |   |
| 8      | digit         | -     |                                                        |              |              |              | 1 |
| 9      | delay         |       | Programmer: "AVRISP mkll"                              |              | >            |              |   |
| 10     | digita        |       | Burn Bootloader                                        |              |              |              |   |
| 11     | delay         | (100  | 0);                                                    |              |              |              |   |
| 12     | }             |       |                                                        |              |              |              |   |
|        |               |       |                                                        |              |              |              |   |

รูปที่ 1.10 แสดงการเลือก COM port ที่ใชในการติดตอกับบอรด Arduino UNO R3

11. กดปุ่มเครื่องหมายลูกศร เพื่อ Upload โปรแกรมลงบอรด Arduino UNO R3 แสดงดัง รูปที่

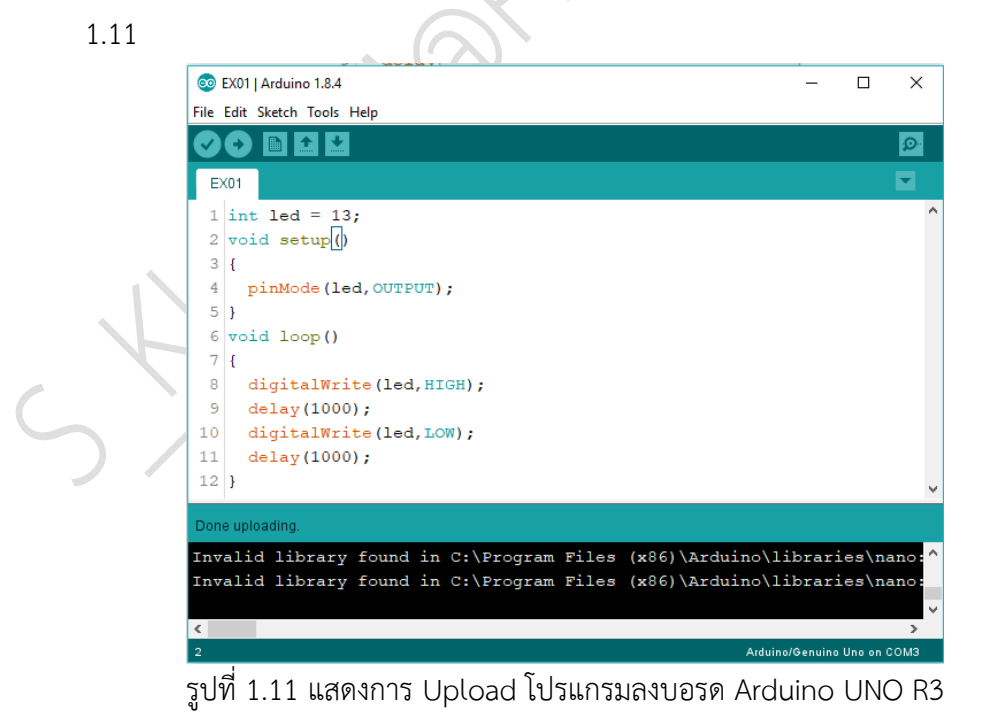

|                 | สาขาวิชา          | จิเล็กทรอบิกส์                              |                      |       |
|-----------------|-------------------|---------------------------------------------|----------------------|-------|
| ABUNR JRAS      | 40000             | ในโครคองโพรลเออร์<br>                       | - ใบงานการทดลองที่ 1 |       |
|                 | ້ຄອງຝູ            | มหามหายเขาง<br>                             |                      | 2     |
| A TECHNICAL CON | รหสวชา            | 3105-2007                                   |                      | หนาท  |
|                 | ชื่องาน           | งานโปรแกรม Proteus และ Arduino IDE เบืองต้น |                      | 8     |
| 12. สังเก       | ตุผลการทดละ       | องและบันทึกผลการทดลอง                       |                      |       |
|                 |                   |                                             |                      |       |
|                 |                   |                                             |                      |       |
|                 |                   |                                             |                      |       |
|                 |                   |                                             |                      |       |
|                 |                   |                                             |                      |       |
|                 |                   |                                             |                      |       |
| 12 259          | າລວງຮາງຄວວ.       |                                             | $\mathcal{C}$        |       |
| 15. ດໍາບ        | งดกางทพดอง        |                                             |                      |       |
|                 |                   |                                             |                      |       |
|                 |                   |                                             |                      |       |
|                 |                   | 1                                           | $\succ$              |       |
|                 |                   |                                             |                      |       |
|                 |                   |                                             | •                    |       |
|                 |                   |                                             |                      |       |
|                 |                   | `                                           |                      |       |
|                 |                   |                                             |                      |       |
|                 |                   |                                             |                      |       |
|                 |                   |                                             |                      |       |
|                 |                   |                                             |                      |       |
|                 |                   |                                             |                      |       |
|                 |                   |                                             | ••••••               |       |
|                 |                   |                                             |                      |       |
|                 |                   |                                             |                      |       |
|                 |                   |                                             |                      |       |
|                 | $\langle \rangle$ |                                             |                      |       |
|                 |                   |                                             |                      |       |
|                 |                   |                                             |                      |       |
| <u> </u>        |                   |                                             |                      |       |
|                 |                   |                                             |                      |       |
| ••••••          |                   |                                             |                      |       |
|                 |                   |                                             |                      |       |
|                 |                   |                                             |                      |       |
|                 |                   |                                             |                      |       |
|                 |                   |                                             |                      |       |
| •••••           |                   |                                             |                      | ••••• |